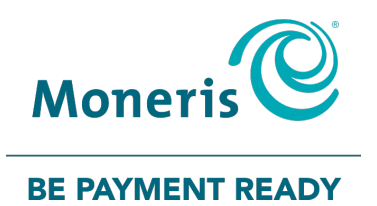

# Moneris<sup>®</sup> Hosted PayPage and Bookmark Integration Guide

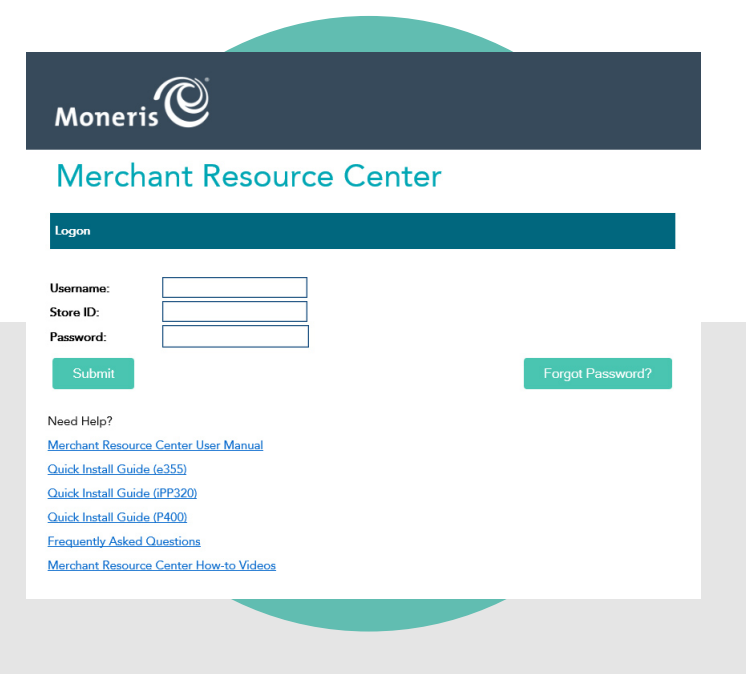

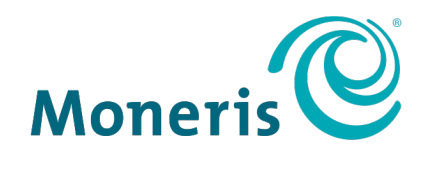

#### **BE PAYMENT READY**

### Need help?

#### Visit Moneris Support or call 1-866-319-7450

Bookmark: bookmark.com/help\_center

Record your Moneris merchant ID here:

#### Contents

| Aoneris Hosted Pay Page and Bookmark  |   |
|---------------------------------------|---|
| Create a Hosted Paypage Configuration | 3 |
| Set up payments in Bookmark           | 5 |
| Input response URLs into the MRC      | 7 |
| Merchant support                      | 8 |

okmark

# Moneris Hosted Pay Page and Bookmark

This guide provides a basic set of instructions for how to link the Moneris Hosted Pay Page and Bookmark to begin accepting payments on your Bookmark website. Before you begin, please ensure you have signed up for a **Bookmark Business Account**. Please refer to **bookmark.com/pricing** for details and to register for the account.

#### **Create a Hosted Paypage Configuration**

Perform these configuration steps in the Moneris Merchant Resource Centre (MRC) to prepare for integration into a Bookmark ecommerce site.

- 1. Log in to the MRC:
  - a. Access the MRC here (or launch a web browser and go to moneris.com/mrc).

The "Merchant Resource Centre" login page appears.

| Moneris                                                                                                    |                  |
|----------------------------------------------------------------------------------------------------|------------------|
| Merchant Resource Center                                                                                                    |                  |
| Logon                                                                                                    |                  |
| Username:<br>Store ID:<br>Password:<br>Submit                                                                                                    | Forgot Password? |
| Need Help?<br>Merchant Resource Center User Manual<br>Quick Install Guide (e355)<br>Quick Install Guide (PP320)<br>Quick Install Guide (P400)<br>Frequently Asked Questions<br>Merchant Resource Center How-to Videos |                  |

- b. Enter your MRC login credentials into the provided fields, then click **Submit**.
- 2. From the main menu, click the **Admin** menu.
- 3. On the Admin menu, click Hosted Paypage Config.
- At the top of the Hosted Paypage Configuration screen, click the Generate a New Configuration button.
   A new Hosted Pay Page Configuration screen appears.

|                                                                            | - store1 - QA Merchant ONE - 💙 😡                                                        |             |
|----------------------------------------------------------------------------|-----------------------------------------------------------------------------------------|-------------|
| Moneris                                                                    | Admin ⊽ Reports ⊽ Terminal ⊽ Recurring ⊽ Vault ⊽ Help Demo User ⊽                       |             |
| Hosted Pay                                                                 | page Configuration                                                                      | Favourite ☆ |
| This configuration is currently flag<br>To confirm this configuration plea | gged as temporary and will be deleted in 15 minutes.<br>ase click 'Save Changes' below. |             |
| ps_store_id: UTJF<br>hpp_key: hp5U                                         | 7Xtore1<br>JPKBHVT4Y                                                                    |             |
| Generate new hpp_key                                                       |                                                                                         |             |
| Basic Configuration                                                        |                                                                                         |             |
| Add a description to easily identi                                         | ify this Hosted Paypage configuration                                                   |             |
| Description:                                                               |                                                                                         |             |
| Transaction Type                                                           |                                                                                         |             |
| Please specify what type of credi                                          | it card transaction you would like the Hosted Paypage solution to perform.              |             |
| Transaction Type:                                                          | Purchase                                                                                |             |
|                                                                            | O Preauthorization*                                                                     |             |
| *Please note if your page suppor                                           | ts Interac Online or Gift Cards those transactions will be sent as purchases.           |             |
| Payment Methods                                                            |                                                                                         |             |

5. Add a description of your HPP into the **Description** field in the **Basic Configuration** section.

Important: Do NOT change any of the other default configurations on this page at this time, e.g. *Transaction Type* or *Payment Methods*. Doing so may negatively affect the operability of the Hosted Pay Page.

- 6. Scroll to the bottom of the page and click **Save Changes**.
- 7. Copy the two pieces of information appearing at the top of this screen;
  - ps\_store\_id:
  - hpp\_key:

These two values will be used later to link your Moneris HPP to the Bookmark ecommerce page.

8. Keep this tab open while you perform other configuration activities.

Important: If the page is closed, the *ps\_store\_id* and *hpp\_key* values are deleted, therefore it is important to copy those values and keep the tab open until they have been used in the subsequent steps.

#### Set up payments in Bookmark

- 1. Open a separate tab in your web browser and login to your Bookmark account.
- 2. From the Bookmark homepage, click **YOUR WEBSITE**.
- 3. On the Your Websites page, click the **Edit** button.

The site builder interface appears.

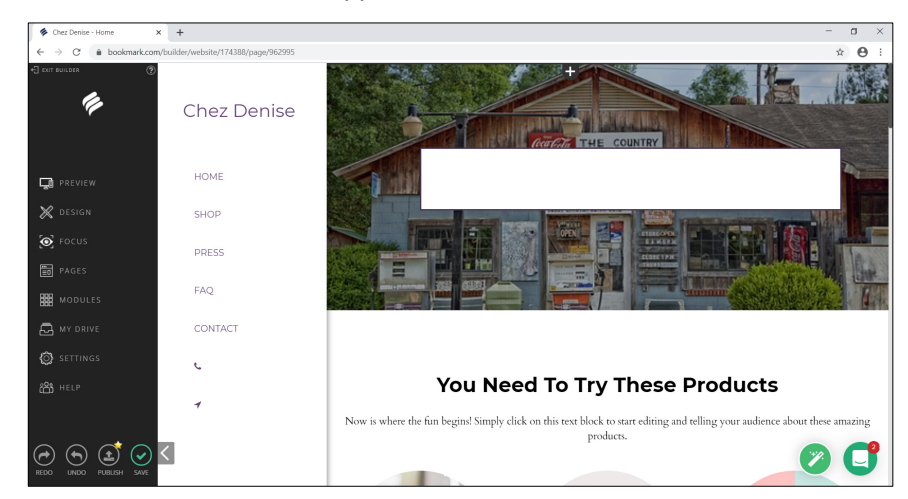

- 4. From the menu bar on the left, click **SETTINGS**.
- 5. On the SETTINGS menu, click **E-COMMERCE**.
- 6. Once the ecommerce control panel loads, click **Payment**.

| Chez Denise - Home                                                           | × +                             |                                                                                          |                                                                                                    | - a ×                                                   |
|------------------------------------------------------------------------------|---------------------------------|------------------------------------------------------------------------------------------|----------------------------------------------------------------------------------------------------|---------------------------------------------------------|
| $\leftrightarrow$ $\rightarrow$ $\mathcal{O}$ $\hat{\mathbf{a}}$ bookmark.co | m/builder/website/174388/page/9 | 62995                                                                                    |                                                                                                    | * 😁 :                                                   |
| +] EXIT BUILDER (?                                                           | *                               |                                                                                          |                                                                                                    |                                                         |
| <u>F</u>                                                                     | Store management<br>Dashboard   | Payment                                                                                  |                                                                                                    |                                                         |
| SETTINGS                                                                     | My Sales                        | Current payment methods<br>These are the payment methods that                            | A Phone order                                                                                                    |                                                         |
| CENEDAL                                                                      | Catalog<br>Marketing            | you have set up in your store. If<br>enabled they are available for your                 | So Manual payment — Settings                                                                                                 | Actions ~                                               |
|                                                                              | Reports                         | customers to choose from at<br>checkout.                                                 |                                                                                                    |                                                         |
| BLOG                                                                         | Sales channels                  |                                                                                          | Credit or debit card                                                                                                    | Actions 🗸                                               |
| E-COMMERCE                                                                   | Sell on Facebook                |                                                                                          | Moneris/eSELECT Plus Hosted Paypage — Settings                                                                               | DISABLED                                                |
| ANALYTICS                                                                    | All Sales Channels              |                                                                                          | Please fill in the account details to use this method                                                                        | Account Settings                                        |
| 备 SEO                                                                        | Configuration                   |                                                                                          |                                                                                                    |                                                         |
| ⊕ domain                                                                     | Payment                         |                                                                                          |                                                                                                    |                                                         |
|                                                                              | Shipping & Pickup               | Add new payment methods<br>Choose a payment provider from our                            | Manual payment methods                                                                                                    | - <b>1</b> = 10 aft - <b>1</b>                          |
|                                                                              | Settings<br>Apps                | list or set up your own manual<br>payment methods to get paid for<br>your online orders. | Not ready to accept online payments yet? Add cash on delivery,<br>phone orders, or check to receive payments outside of your | ✓ Cash on delivery                                      |
| EVENTS                                                                       |                                 |                                                                                          | store's online checkout.                                                                                                    | <ul> <li>✓ Bank transfers</li> <li>✓ Invoice</li> </ul> |
|                                                                              | <<br>←  Collapse Menu           |                                                                                          |                                                                                                    | Yeurchase orders     Checks                             |

7. In the list of payment integrators, locate the "Moneris/eSELECT Plus Hosted Paypage" section.

| Q             | <b>Credit or debit card</b><br>Moneris/eSELECT Plus Hosted Paypage — Settings | Actions ~        |
|---------------|-------------------------------------------------------------------------------|------------------|
| Please fill i | n the account details to use this method                                      | Account Settings |

- 8. Click the **Account Settings** button.
- 9. In the Moneris Hosted Paypage Account Details screen, fill in the account details as follows:
  - Hosted Paypage ID = ps\_store\_id
  - Hosted Paypage Token = hpp\_key
- 10. Place a checkmark into the **Enable test mode** checkbox. This will enable you to test the configuration and payments before publishing to your customers.

| Please fill in the account details to use this method                                                                                                    |  |
|----------------------------------------------------------------------------------------------------|--|
| Moneris Hosted Paynage Account Details                                                                                                    |  |
| To enable Moneris (former eSelect Plus) as a payment option, please complete the form below<br>and configure your merchant account in the Merchant Resource Centre.<br>If the merchant account is not configured correctly, then this payment method will not work correctly.<br>Approved URL: https://app.shopsettings.com/eselectplus/21237006<br>Declined URL: https://app.shopsettings.com/eselectplus/21237006<br>Cancel Button URL: https://app.shopsettings.com/eselectplus/21237006 |  |
| Hosted Paypage ID<br>Hosted Paypage Token                                                                                                    |  |
| Enable test mode (no charges)                                                                                                    |  |

Important: Once you have been able to successfully conduct test transactions you will need to return to this screen and uncheck this box.

- 11. Click **Save** at the bottom of the screen.
- 12. Keep this page open because you will be required to enter the response URLs into the MRC.

#### Input response URLs into the MRC

The response URLs are links to direct the online customer to the next step based on the transaction response from the Moneris host (e.g. the transaction was approved, declined, or cancelled).

- 1. Open the tab containing the Hosted Paypage Configuration screen.
- 2. Scroll down to the **Response Method** section, and enter the **Approved** and **Declined URLs** (that are provided on the Moneris Hosted Paypage Account Details screen in Bookmark) into their appropriate fields.

| Response Method                                                                                     |                                                  |  |
|----------------------------------------------------------------------------------------------------|--------------------------------------------------|--|
| Please specify how the transact                                                                     | ion response should be handled.                  |  |
| Response Method:                                                                                    | Moneris Gateway will generate a receipt.         |  |
|                                                                                                    | ○ Sent to your server as a POST containing XML   |  |
|                                                                                                    | ○ Sent to your server as a POST                  |  |
|                                                                                                    | $\bigcirc$ Sent to your server as a GET          |  |
|                                                                                                    |                                                  |  |
| Approved URL:                                                                                       | https://app.shopsettings.com/eselectplus21237006 |  |
| Declined URL:                                                                                       | https://app.shopsettings.com/eselectplus21237006 |  |
| URLs must start with http or https and must be a registered domain. IP addresses are not supported. |                                                  |  |

- 3. Click the Save Changes button.
- 4. Scroll down to the Paypage Appearance section and click the Configure Appearance button.
- 5. Scroll down to the **Buttons** section.
- 6. Click inside the **Cancel Button URL** field and enter the Cancel Button URL that was provided on the Moneris Hosted Paypage Account Details screen in Bookmark.

| Buttons                                      |                                                               |
|----------------------------------------------|---------------------------------------------------------------|
| This section defines the behaviour and appea | arance of the buttons that will appear on the Hosted Paypage. |
| Cancel Button Text:                          | Cancel Transaction                                            |
| Cancel Button URL:                           | https://app.shopsettings.com/eselectplus21237006 ×            |

7. Click the **Save Appearance Settings** button at the bottom of the page.

Congratulations! You have now completed the payment setup. The box in Bookmark will now say ENABLED.

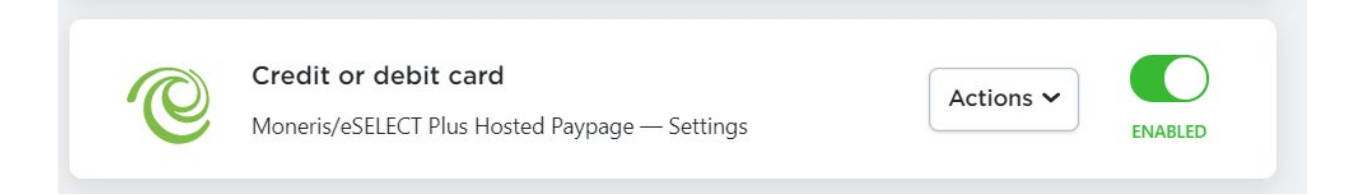

## Merchant support

At Moneris, help is always here for you 24/7.

### If you need assistance with your payment processing solution, we're here to help, 24/7.

#### We're only one click away.

- Visit Moneris Support to:
  - download additional copies of this guide and other resources
- Visit moneris.com/insights for business and payment news, trends, customer success stories, and quarterly reports & insights
- For assistance with your Bookmark website, refer to the support resources at **bookmark.com/help\_center**

#### Can't find what you are looking for?

Call Moneris Customer Care (available 24/7) toll-free at **1-866-319-7450**. We'll be happy to help. You can also send us a secure message 24/7 by logging in to Merchant Direct<sup>®</sup> at **moneris.com/mymerchantdirect**.

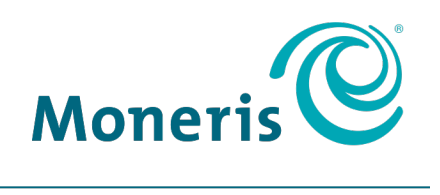

#### **BE PAYMENT READY**

MONERIS, MONERIS BE PAYMENT READY & Design and MERCHANT DIRECT are registered trademarks of Moneris Solutions Corporation. BOOKMARK is a trademark of Bookmark Your Life, Inc. All other marks or registered trademarks are the property of their respective owners.

© 2020 Moneris Solutions Corporation, 3300 Bloor Street West, Toronto, Ontario, M8X 2X2. All Rights Reserved. This document shall not wholly or in part, in any form or by any means, electronic, mechanical, including photocopying, be reproduced or transmitted without the authorized consent of Moneris Solutions Corporation. This document is for informational purposes only. Neither Moneris Solutions Corporation nor any of its affiliates shall be liable for any direct, incidental, consequential or punitive damages arising out of use of any of the information contained in this document. Neither Moneris Solutions Corporation or any of its affiliates nor any of our or their respective licensors, licensees, service providers or suppliers warrant or make any representation regarding the use or the results of the use of the information, content and materials contained in this document in terms of their correctness, accuracy, reliability or otherwise.

Your credit and/or debit card processing is governed by the terms and conditions of your agreement(s) for merchant credit/debit card processing services with Moneris Solutions Corporation. It is your responsibility to ensure that proper card processing procedures are followed at all times. Please refer to the *Moneris Merchant Operating Manual* (available at: moneris.com/support) and the terms and conditions of your applicable agreement(s) for credit/debit processing or other services with Moneris Solutions Corporation for details.

Bookmark with HPP Integration Guide-EN (06/2020)